## Základné kroky pri práci s programom POTENT (modelovanie)

**1.** Program sa spúšťa pod Windows XP alebo Windows 7 (a menej). Neinštaluje sa, ale spúšťa sa jeho hlavný súbor s koncovkou EXE. Po spustení sa objaví základné pracovné prostredie programu:

| irvations Profiles Plan Model Bodies Calculatio | n Utility Windows Help                                     |                                                      |  |
|-------------------------------------------------|------------------------------------------------------------|------------------------------------------------------|--|
| Ban                                             |                                                            |                                                      |  |
|                                                 |                                                            |                                                      |  |
|                                                 |                                                            |                                                      |  |
|                                                 | -                                                          |                                                      |  |
|                                                 |                                                            |                                                      |  |
|                                                 |                                                            |                                                      |  |
|                                                 | 10                                                         |                                                      |  |
|                                                 |                                                            |                                                      |  |
|                                                 |                                                            |                                                      |  |
|                                                 | About Potent                                               |                                                      |  |
|                                                 | Potent version 3.10A<br>for Windows                        | Georgenical Bergarch Institute                       |  |
|                                                 | February 1998                                              | Serial number 725                                    |  |
|                                                 | Copyright © 1997, Geophysical<br>Software Solutions        | Gravity modelling Enabled                            |  |
|                                                 | PO. Box 167, Kippax,<br>A.C.T. 2615, Australia             | Magnetic modelling Enabled<br>3-D body types Enabled |  |
|                                                 | Tel. (02) 6241 2407<br>Env. (02) 6241 2420                 | Inversion Enabled                                    |  |
|                                                 | Free memory: 1999708 Kb                                    |                                                      |  |
|                                                 | Contiguous memory: 16320 Kb<br>System resources: 90 % free | Close                                                |  |
|                                                 |                                                            |                                                      |  |
| · • • • • • • •                                 |                                                            |                                                      |  |
|                                                 |                                                            |                                                      |  |
|                                                 |                                                            |                                                      |  |
|                                                 |                                                            |                                                      |  |
|                                                 |                                                            |                                                      |  |
|                                                 |                                                            |                                                      |  |
|                                                 |                                                            |                                                      |  |
|                                                 |                                                            |                                                      |  |
|                                                 |                                                            |                                                      |  |

Informačné okno ("About Potent") je potrebné zavrieť kliknutím na tlačítko "Close".

**2.** Program vie pracovať buď s nameranými údajmi (súbory typu OBS) alebo so synteticky vygenerovanými údajmi. Obidve tieto možnosti sa volia v menu "Observations" – prvá cez "Open", druhá cez "Make":

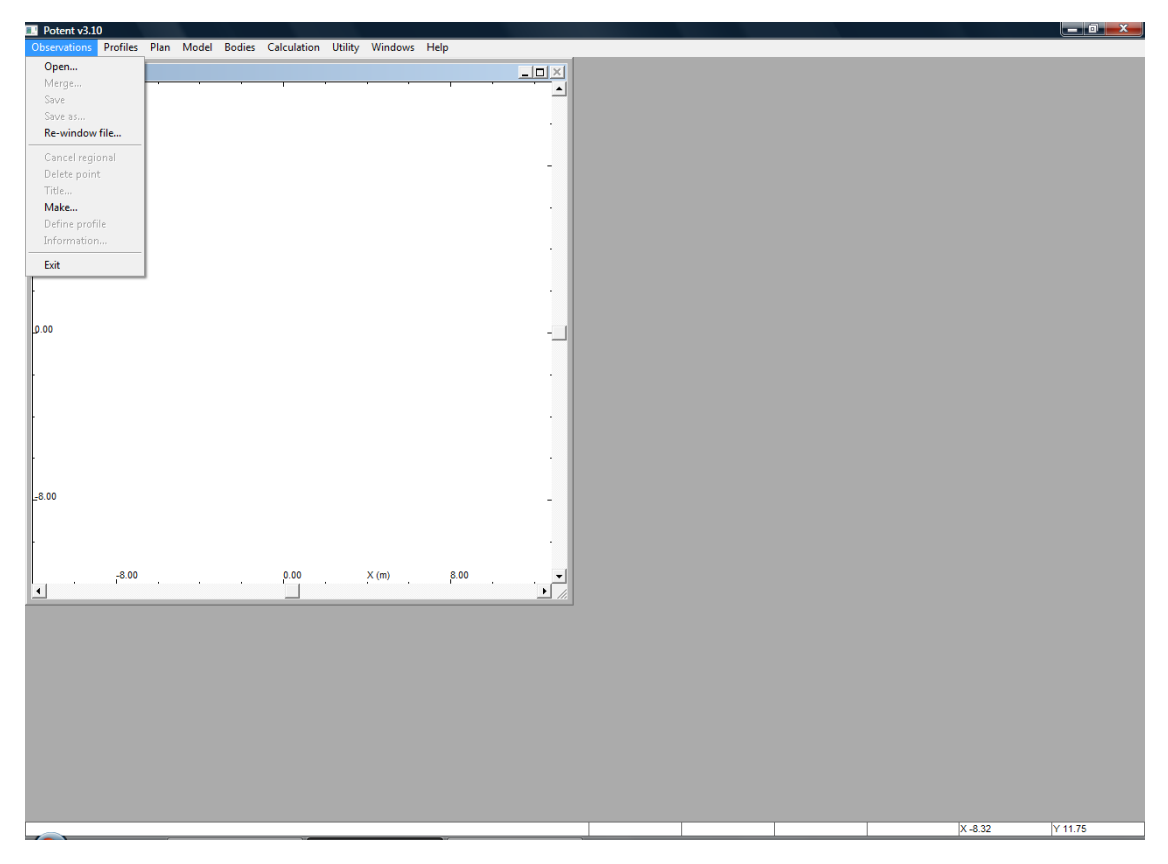

Väčšinou pracujeme s meranými údajmi, ktoré sú uložené v súbore s koncovkou OBS. Musí to byť ASCII súbor, kde sú v jednotlivých stĺpcoch uložené nasledujúce údaje:

x-ová, y-ová súradnica, výška, namerané pole.

Stĺpce by mali byť od seba oddelené medzerou alebo tabulátorom (nie čiarkou) a keď nemáme k dispozícii namerané údaje, tak v poslednom stĺpci by mala byť nulová hodnota.

Prvý riadok súboru by mal byť vyhradený pre hlavičku, text, ktorý sa pri načítaní súboru zobrazí v programe. Príklad typického OBS súboru je zobrazený na nasledujúcom obr.:

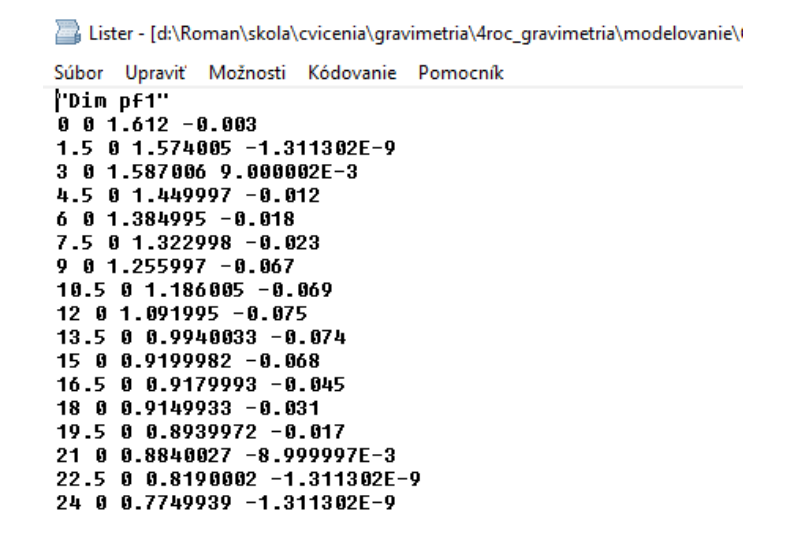

Po načítaní hodnôt zo súboru OBS a po zavretí informačného malého okna sa objaví plošné rozmiestnenie bodov – ako malé bodky na mape v ľavej časti pracovnej plochy:

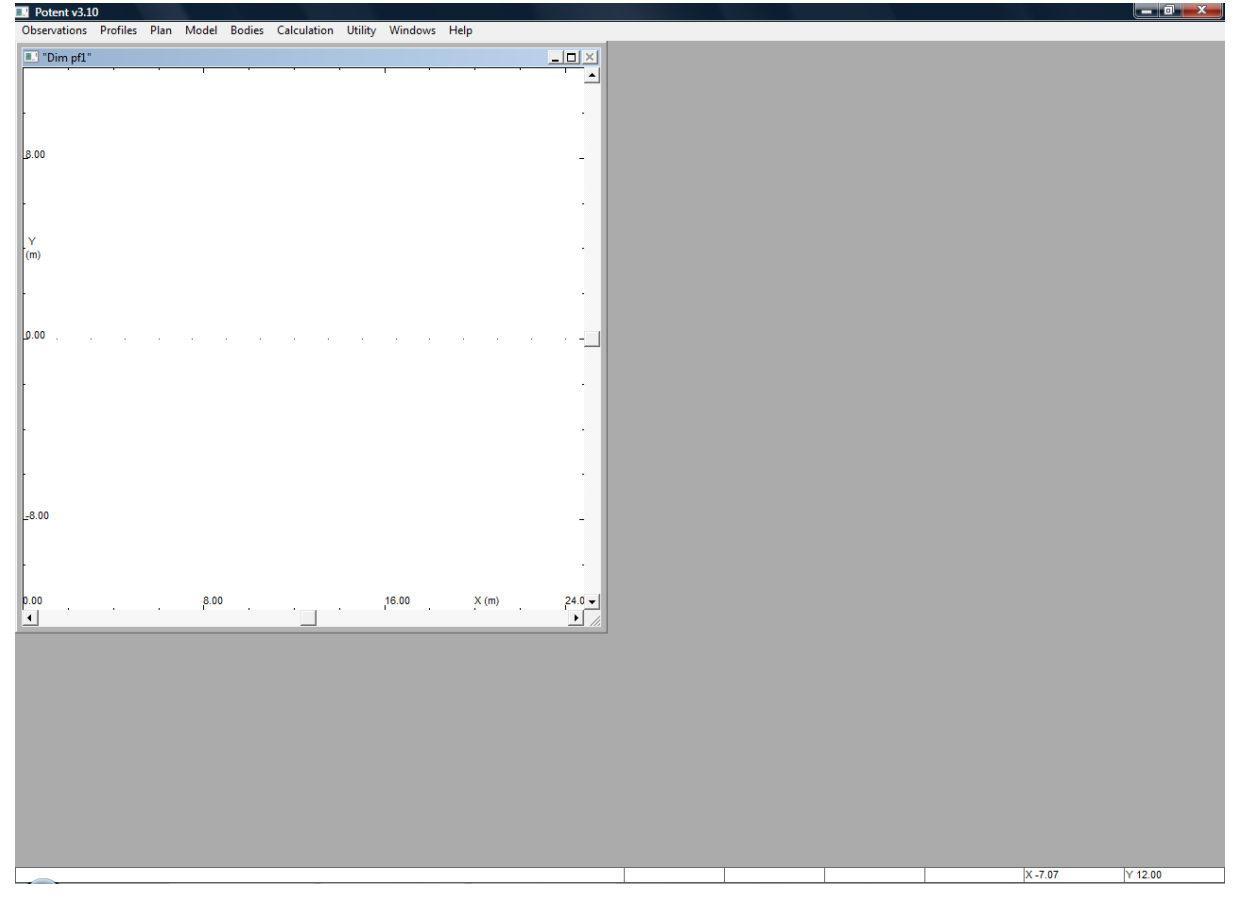

Keďže sú tieto malé bodky často slabo viditeľné, je dobré si ich zmeniť na krížiky v menu "Plan" – v položke "Display options":

| Potent v3.10          |                       |                  |         |       |        |   |   |        | _ 0 ×   |
|-----------------------|-----------------------|------------------|---------|-------|--------|---|---|--------|---------|
| Observations Profiles | Plan Model Bodies Cal | culation Utility | Windows | Help  |        |   |   |        |         |
| "Dim pf1"             | Print                 |                  |         |       |        |   |   |        |         |
|                       | Print options         |                  |         |       |        |   |   |        |         |
|                       | Display Options       |                  |         |       |        |   |   |        |         |
|                       | Body drawing order    |                  |         |       |        |   |   |        |         |
| 8.00                  | Defeash alat          |                  |         |       |        |   |   |        |         |
| 1                     | Clear grid values     |                  |         |       |        |   |   |        |         |
|                       | Scalar                |                  |         |       |        |   |   |        |         |
|                       | Contour intervals     |                  |         |       |        |   |   |        |         |
| Y                     | Cancel zoom           |                  |         |       |        |   |   |        |         |
| (m)                   |                       |                  |         |       |        |   |   |        |         |
| 1                     |                       |                  |         |       |        |   |   |        |         |
|                       |                       |                  |         |       |        |   |   |        |         |
| 0.00                  |                       |                  |         |       |        |   |   |        |         |
|                       |                       |                  |         |       |        |   |   |        |         |
|                       |                       |                  |         |       |        |   |   |        |         |
|                       |                       |                  |         |       |        |   |   |        |         |
|                       |                       |                  |         |       |        |   |   |        |         |
|                       |                       |                  |         |       |        |   |   |        |         |
|                       |                       |                  |         |       |        |   |   |        |         |
|                       |                       |                  |         |       |        |   |   |        |         |
| -8.00                 |                       |                  |         |       |        |   |   |        |         |
|                       |                       |                  |         |       |        |   |   |        |         |
|                       |                       |                  |         |       |        |   |   |        |         |
|                       |                       |                  |         |       |        |   |   |        |         |
| 0.00                  | 8.00                  |                  | 16.00   | X (m) | 24.0 - |   |   |        |         |
| •                     |                       |                  |         |       | • //   |   |   |        |         |
|                       |                       |                  |         |       |        |   |   |        |         |
|                       |                       |                  |         |       |        |   |   |        |         |
|                       |                       |                  |         |       |        |   |   |        |         |
|                       |                       |                  |         |       |        |   |   |        |         |
|                       |                       |                  |         |       |        |   |   |        |         |
|                       |                       |                  |         |       |        |   |   |        |         |
|                       |                       |                  |         |       |        |   |   |        |         |
|                       |                       |                  |         |       |        |   |   |        |         |
|                       |                       |                  |         |       |        |   |   |        |         |
|                       |                       |                  |         |       |        |   |   |        |         |
|                       |                       |                  |         |       |        |   |   | X 6.10 | Y 11.54 |
|                       |                       |                  |         |       |        | 1 | 1 | presse | 1       |

Tam je potrebné nastaviť položku "Observations" ako "Mark with crosses":

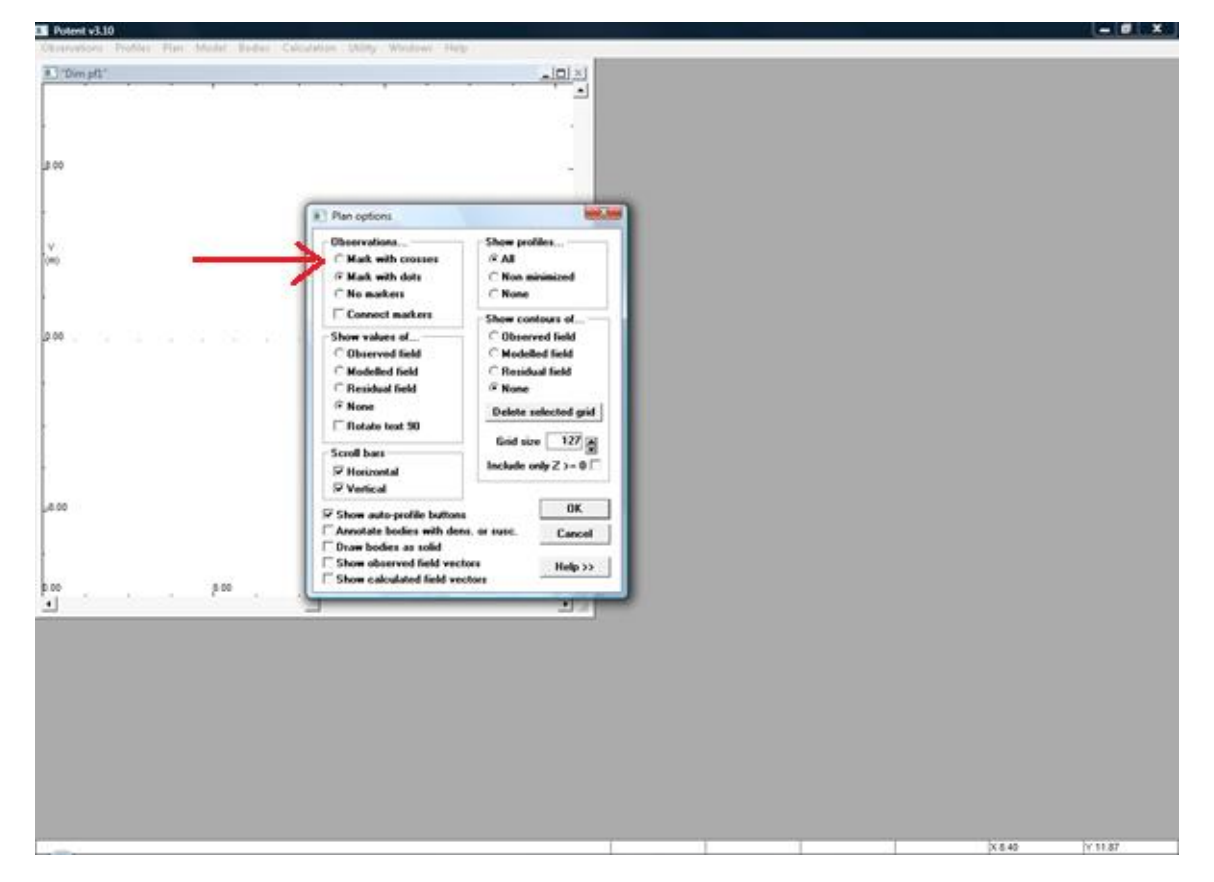

**3.** V ďalšom kroku je potrebné nastaviť druh modelovaného poľa – na pole Vz (vertical gravity mode) – v menu "Calculations", druhá položka zvrchu:

| Observations Profiles Plan M | lodel Bodies        | Calculation Utility Windows Hel                                                          | 0            |  |  |         |         |
|------------------------------|---------------------|------------------------------------------------------------------------------------------|--------------|--|--|---------|---------|
| Dim pf1"                     |                     | Tatal manufic intensity mode                                                             |              |  |  |         |         |
|                              | · · ·               | Vertical gravity mode<br>Custom mode                                                     |              |  |  |         |         |
| 8.00                         |                     | <ul> <li>✓ Auto calculate</li> <li>Dynamic calculate</li> <li>Recalculate now</li> </ul> |              |  |  |         |         |
|                              |                     | Invert<br>List invert parameters<br>Clear all invert flags<br>Invert patient             |              |  |  |         |         |
| (m)                          |                     | Set weights<br>Reset all weights                                                         |              |  |  |         |         |
| 0.00 + + + +                 | • •                 |                                                                                          | • • •        |  |  |         |         |
|                              |                     |                                                                                          |              |  |  |         |         |
|                              |                     |                                                                                          |              |  |  |         |         |
| =8.00<br>-                   |                     |                                                                                          |              |  |  |         |         |
| 0.00                         | , <sup>8.00</sup> . | 16.00                                                                                    | X (m) 24.0 V |  |  |         |         |
|                              |                     |                                                                                          |              |  |  |         |         |
|                              |                     |                                                                                          |              |  |  |         |         |
|                              |                     |                                                                                          |              |  |  |         |         |
|                              |                     |                                                                                          |              |  |  | X 15 55 | Y 11 75 |

**4.** Ďalej je potrebné určiť profil, ktorý bude zobrazený v samostatnom okne. Za týmto účelom slúži položka "Define profile" v menu "Observations":

| Potent v3.10          |      |       |        |             |         |         |      |     |               |           |  |        |         |
|-----------------------|------|-------|--------|-------------|---------|---------|------|-----|---------------|-----------|--|--------|---------|
| Observations Profiles | Plan | Model | Bodies | Calculation | Utility | Windows | Help |     |               |           |  |        |         |
| Onen                  |      |       |        |             |         |         |      |     | ter ter ter t |           |  |        |         |
| Marga                 |      |       |        |             |         |         |      |     | <u> </u>      |           |  |        |         |
| Cause                 |      |       |        |             |         |         |      |     | · •           |           |  |        |         |
| Save                  |      |       |        |             |         |         |      |     |               |           |  |        |         |
| Save as               |      |       |        |             |         |         |      |     | -             |           |  |        |         |
| Ke-window file        |      |       |        |             |         |         |      |     |               |           |  |        |         |
| Cancel regional       |      |       |        |             |         |         |      |     |               |           |  |        |         |
| Delete point          |      |       |        |             |         |         |      |     | -             |           |  |        |         |
| Title                 |      |       |        |             |         |         |      |     |               |           |  |        |         |
| Make                  |      |       |        |             |         |         |      |     |               |           |  |        |         |
| Define profile        |      |       |        |             |         |         |      |     |               |           |  |        |         |
| benne prome           |      |       |        |             |         |         |      |     |               |           |  |        |         |
| information           |      |       |        |             |         |         |      |     |               |           |  |        |         |
| Exit                  |      |       |        |             |         |         |      |     |               |           |  |        |         |
|                       |      |       |        |             |         |         |      |     |               |           |  |        |         |
|                       |      |       |        |             |         |         |      |     | 1             |           |  |        |         |
|                       |      |       |        |             |         |         |      |     |               |           |  |        |         |
| 0.00 + + +            | +    | +     |        | + +         | +       |         | +    |     |               |           |  |        |         |
|                       |      |       |        |             |         |         |      |     |               |           |  |        |         |
|                       |      |       |        |             |         |         |      |     |               |           |  |        |         |
|                       |      |       |        |             |         |         |      |     |               |           |  |        |         |
|                       |      |       |        |             |         |         |      |     |               |           |  |        |         |
|                       |      |       |        |             |         |         |      |     |               |           |  |        |         |
|                       |      |       |        |             |         |         |      |     |               |           |  |        |         |
|                       |      |       |        |             |         |         |      |     |               |           |  |        |         |
|                       |      |       |        |             |         |         |      |     |               |           |  |        |         |
|                       |      |       |        |             |         |         |      |     |               |           |  |        |         |
|                       |      |       |        |             |         |         |      |     |               |           |  |        |         |
| ±8.00                 |      |       |        |             |         |         |      |     | -             |           |  |        |         |
|                       |      |       |        |             |         |         |      |     |               |           |  |        |         |
|                       |      |       |        |             |         |         |      |     |               |           |  |        |         |
|                       |      |       |        |             |         |         |      |     | 1             |           |  |        |         |
|                       |      |       |        |             |         |         |      |     |               |           |  |        |         |
| 0.00                  |      | 8.00  | . (    |             |         | 16.00   | ×    | (m) | 24.0 👻        |           |  |        |         |
| •                     |      |       |        |             |         |         |      |     | ► //.         |           |  |        |         |
|                       |      |       |        |             |         |         |      |     |               |           |  |        |         |
|                       |      |       |        |             |         |         |      |     |               |           |  |        |         |
|                       |      |       |        |             |         |         |      |     |               |           |  |        |         |
|                       |      |       |        |             |         |         |      |     |               |           |  |        |         |
|                       |      |       |        |             |         |         |      |     |               |           |  |        |         |
|                       |      |       |        |             |         |         |      |     |               |           |  |        |         |
|                       |      |       |        |             |         |         |      |     |               |           |  |        |         |
|                       |      |       |        |             |         |         |      |     |               |           |  |        |         |
|                       |      |       |        |             |         |         |      |     |               |           |  |        |         |
|                       |      |       |        |             |         |         |      |     |               |           |  |        |         |
|                       |      |       |        |             |         |         |      |     |               |           |  |        |         |
|                       |      |       |        |             |         |         |      |     |               |           |  |        |         |
|                       |      |       |        |             |         |         |      |     |               |           |  |        |         |
|                       |      |       |        |             |         |         |      |     |               |           |  |        |         |
|                       |      |       |        |             |         |         |      |     |               | RMS 0.000 |  | X 2.72 | Y 11.71 |

Po zmene tvaru kurzora je potrebné sa nastaviť na ľavý okraj zobrazených bodov v mape a ťahaním (pri stlačenom ľavom tlačítku myši) prejsť až na koniec bodov, ktoré chceme mať zobrazené v danom profile:

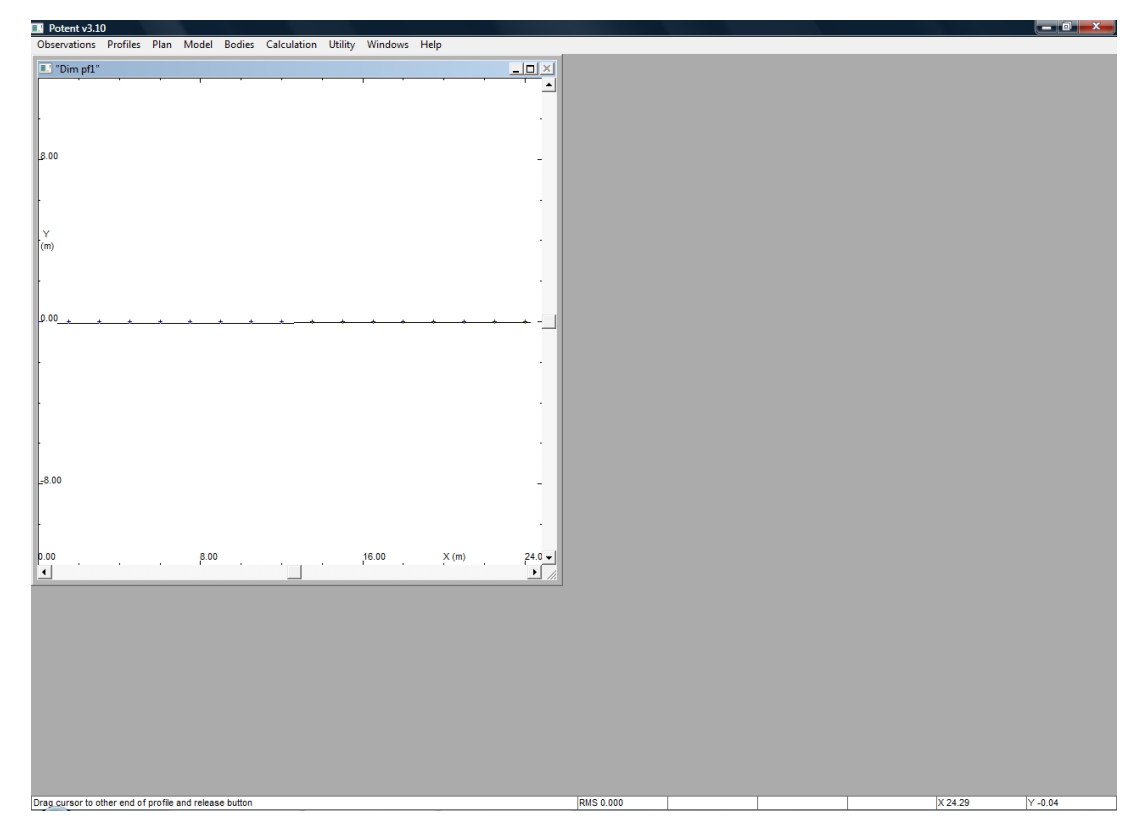

Po pustení ľavého tlačítka myši sa objaví okno, v ktorom je potrebné zadať názov tohto profilu a nastaviť šírku pásu, z ktorého sa budú uvažovať body do neho (na nastavenie tejto šírky pásu používajte iba malé šípky vľavo a vpravo ):

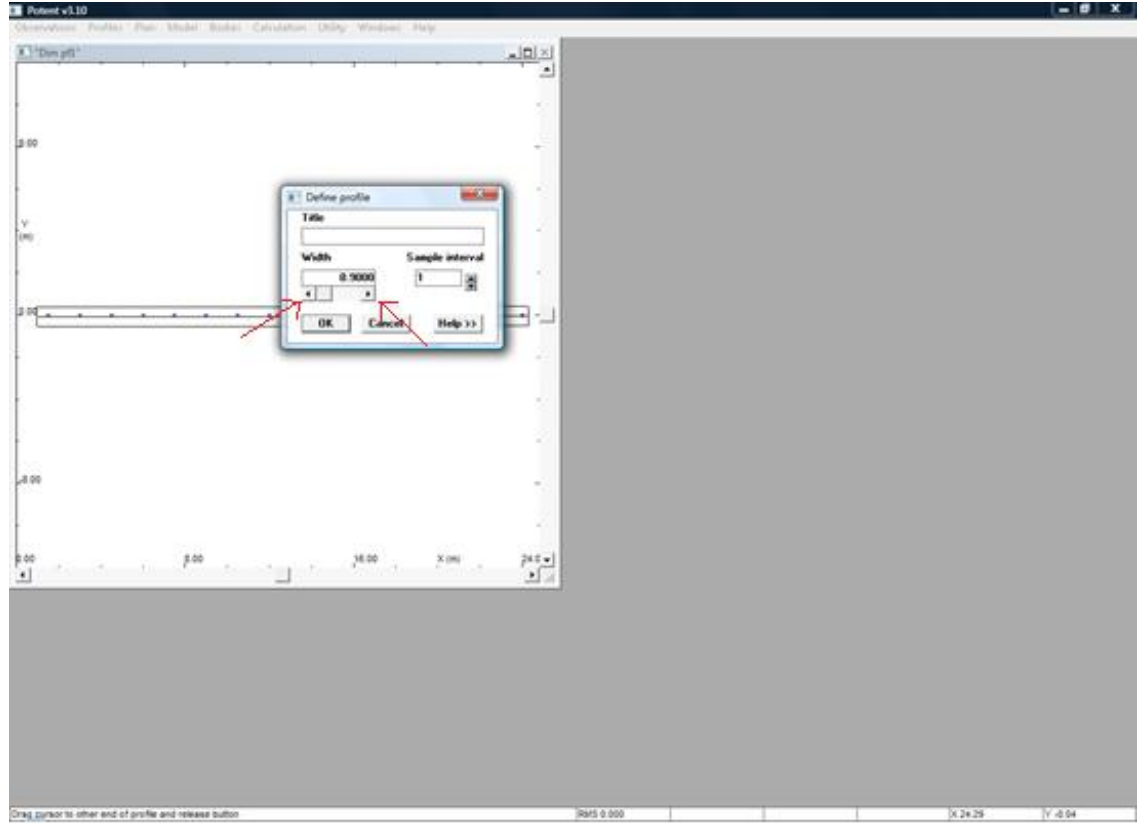

 Objective Data
 Data

 Image: Image:

Po stlačení tlačítka OK sa objaví nové okno s hodnotami na profile:

Toto okno má na začiatku veľmi malú veľkosť a je potrebné ho zväčšiť – myšou (pri jeho zväčšení sa objaví popis osí, ako aj horizontálne prerušované čiary v modelovom priestore):

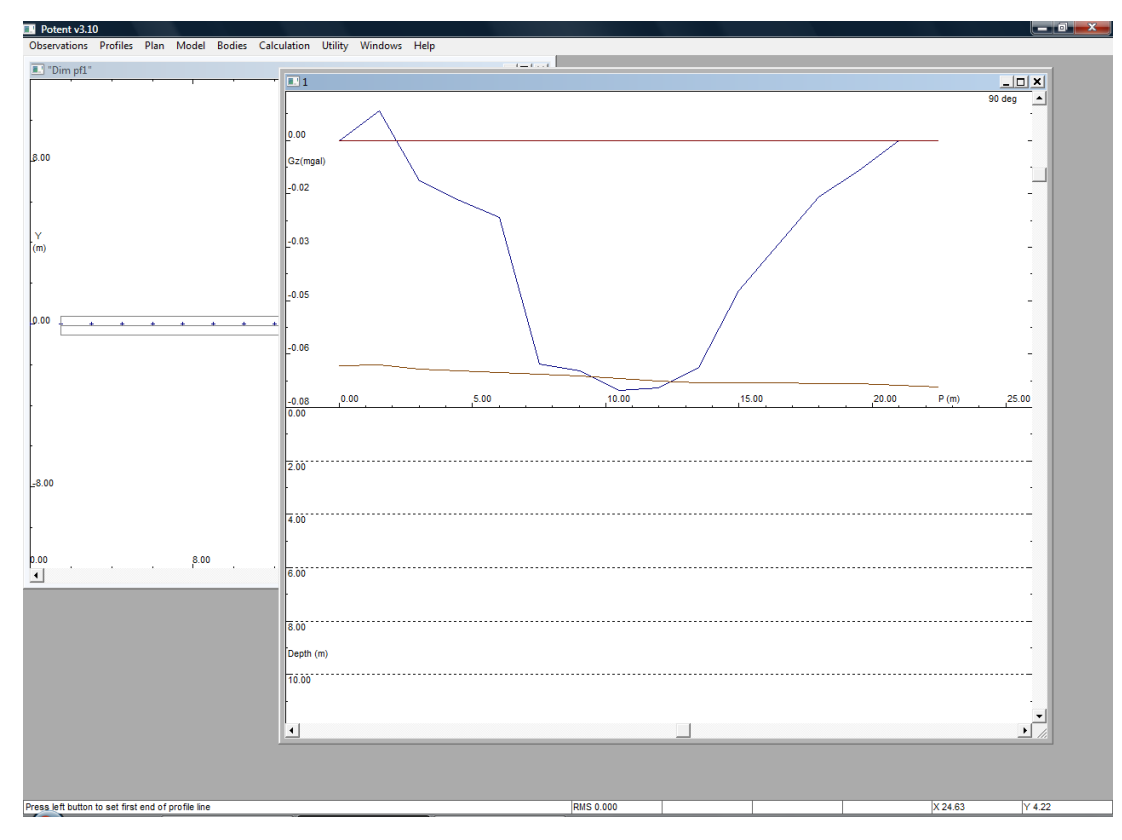

V obrázku je: modrá krivka – merané pole (zo súboru OBS), červená – modelované (v tomto prípade zatiaľ nulové, hnedá – topografia (výšky bodov zo súboru OBS).

**5.** V ďalšom kroku je potrebné vytvoriť model, ktorý môže pozostávať z jedného alebo viacerých elementárnych telies, ktoré má Potent k dispozícii – v menu "Bodies", položka "Create":

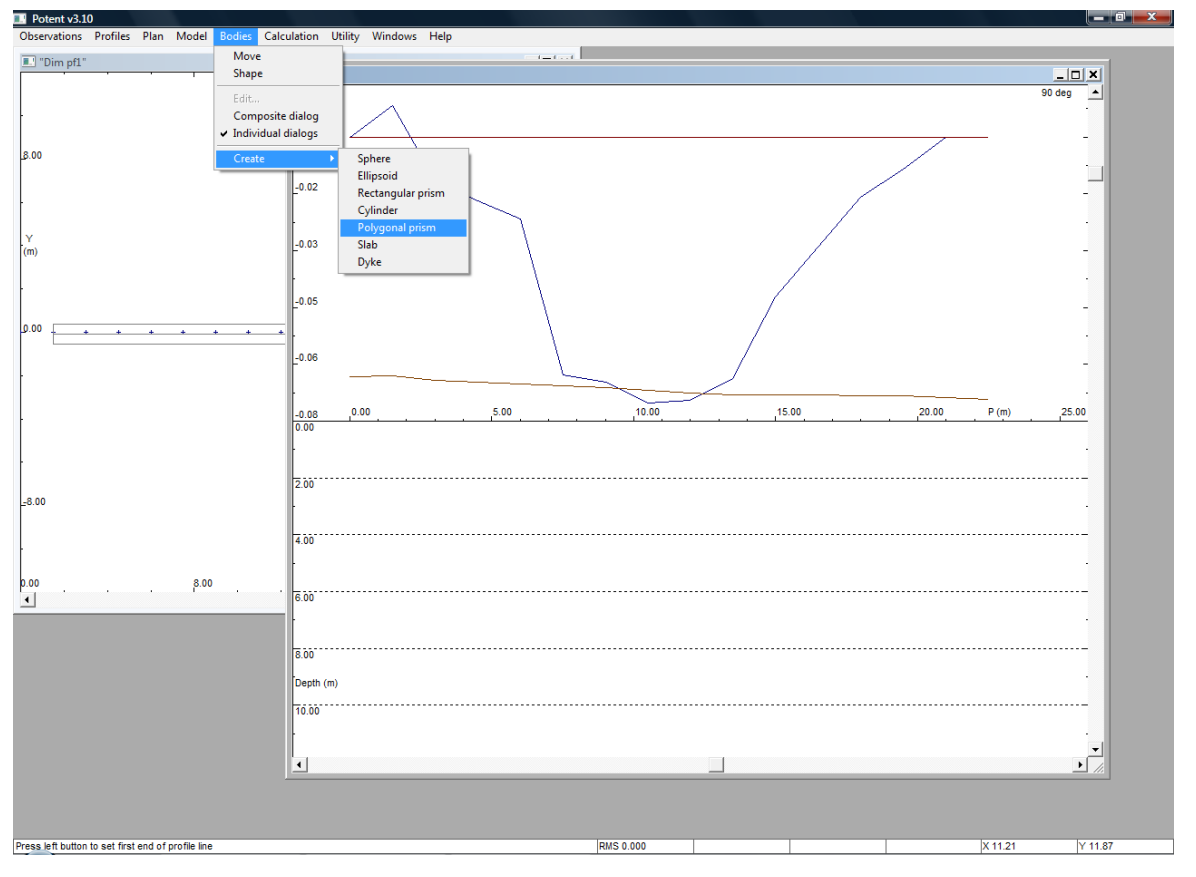

Najvšeobecnejšie teleso je Polygonal prism (2.75 D horiz. "Talwaniho" hranol. s polygonálnym prierezom):

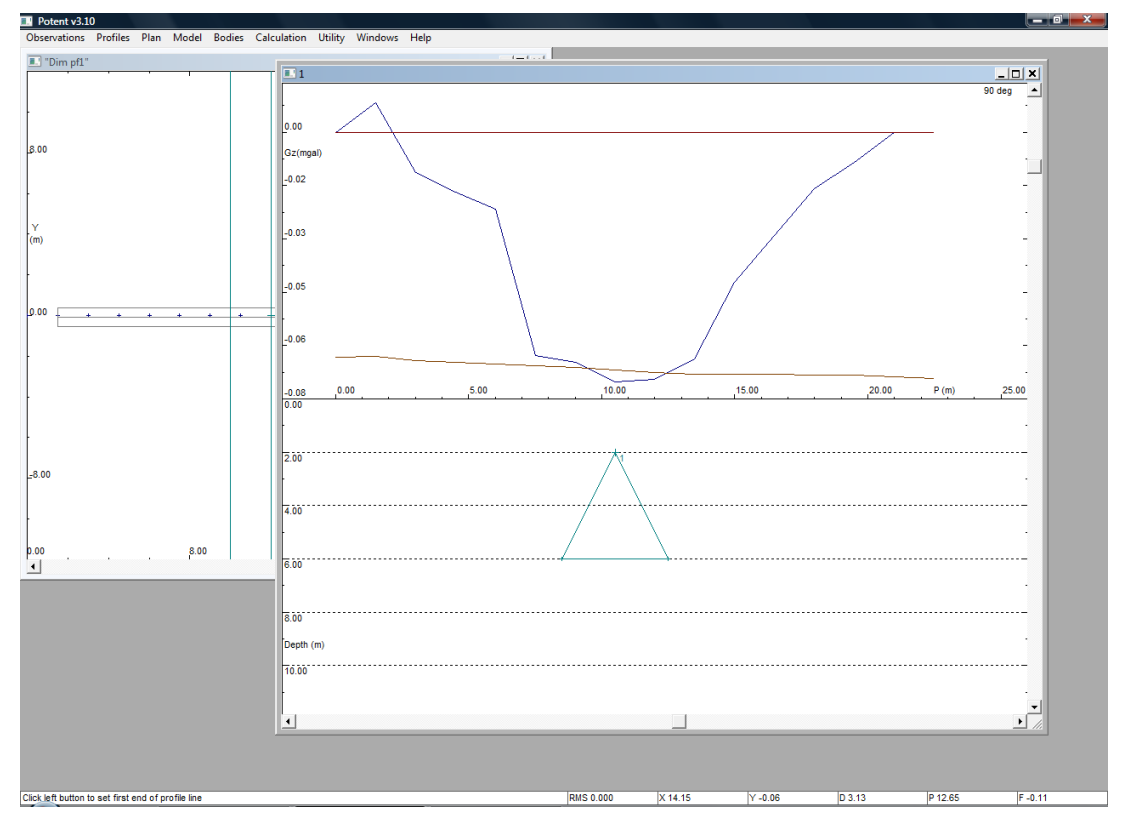

Novo vytvorené teleso sa zobrazí v modelovom priestore a zatiaľ nie je aktívne – jeho účinok nie je spočítaný. Treba ho aktivovať ("Activate") a zadať (zmeniť) mu ďalšie parametre. Dosiahneme to tak, že presunom kurzora na tzv. referenčný bod telesa (bod s číslom v reze telesa) stlačíme pravé tlačítko myši – získame tým nasledujúce malé okno:

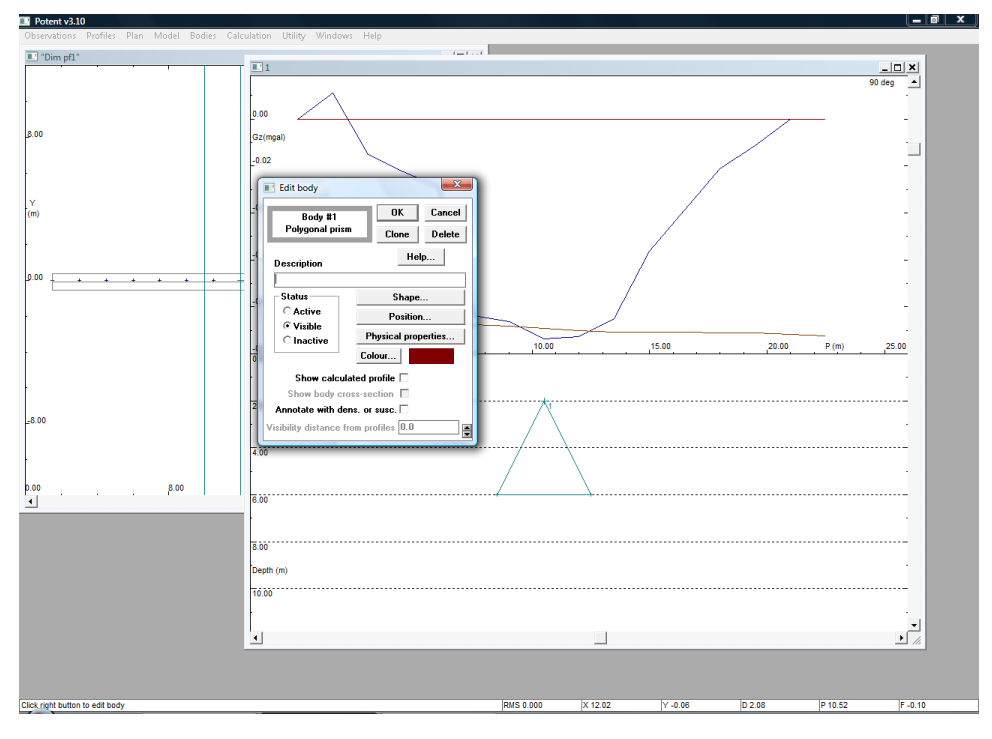

V tomto okne sa zadávajú všetky parametre telesa. Tvar telesa sa zadáva stlačením tlačítka "Shape":

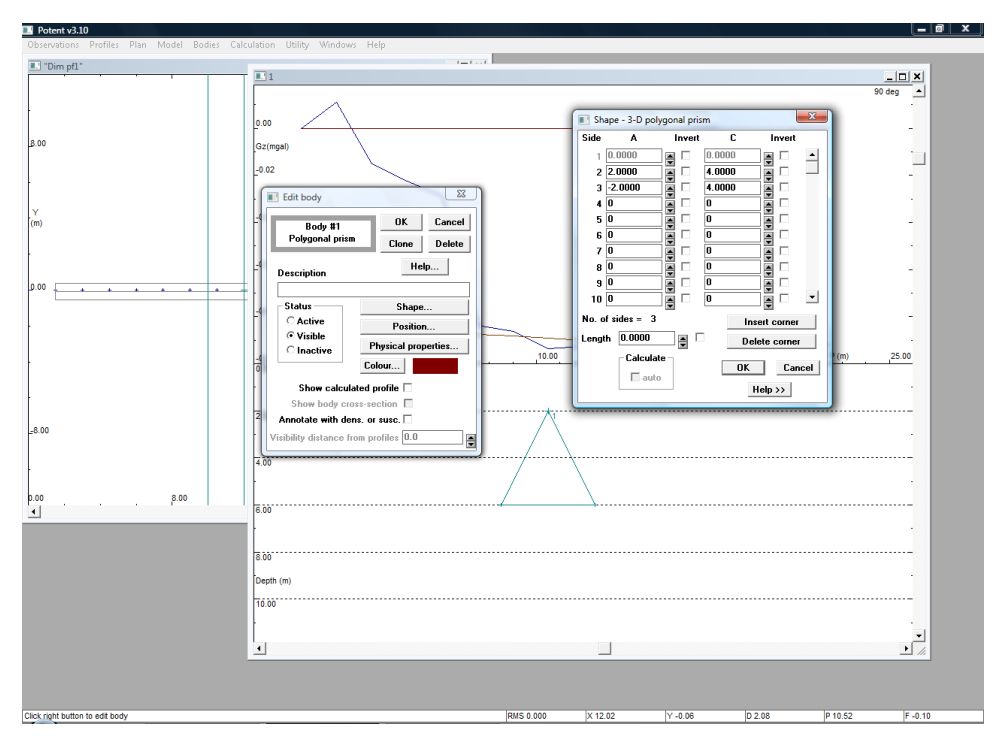

Tu sa zadávajú súradnice rohov polygonálneho prierezu telesa s tým, že referenčný bod má súradnice (0,0) a všetky ostatné body sa berú voči nemu. Súradnice rohov telesa je možné potom neskôr meniť pomocou myši – v tzv. móde "Shape" (bude neskôr).Okrem toho sa tu zadáva aj dĺžka telesa v y-ovom smere (kolmo na obrazovku) – položka "Length" vľavo dolu.

V okne po stlačení tlačítka "Position" sa zadávajú súradnice referenčneho bodu telesa (lavo hore) a okrem toho aj tri uhly možnej rotácie telesa:

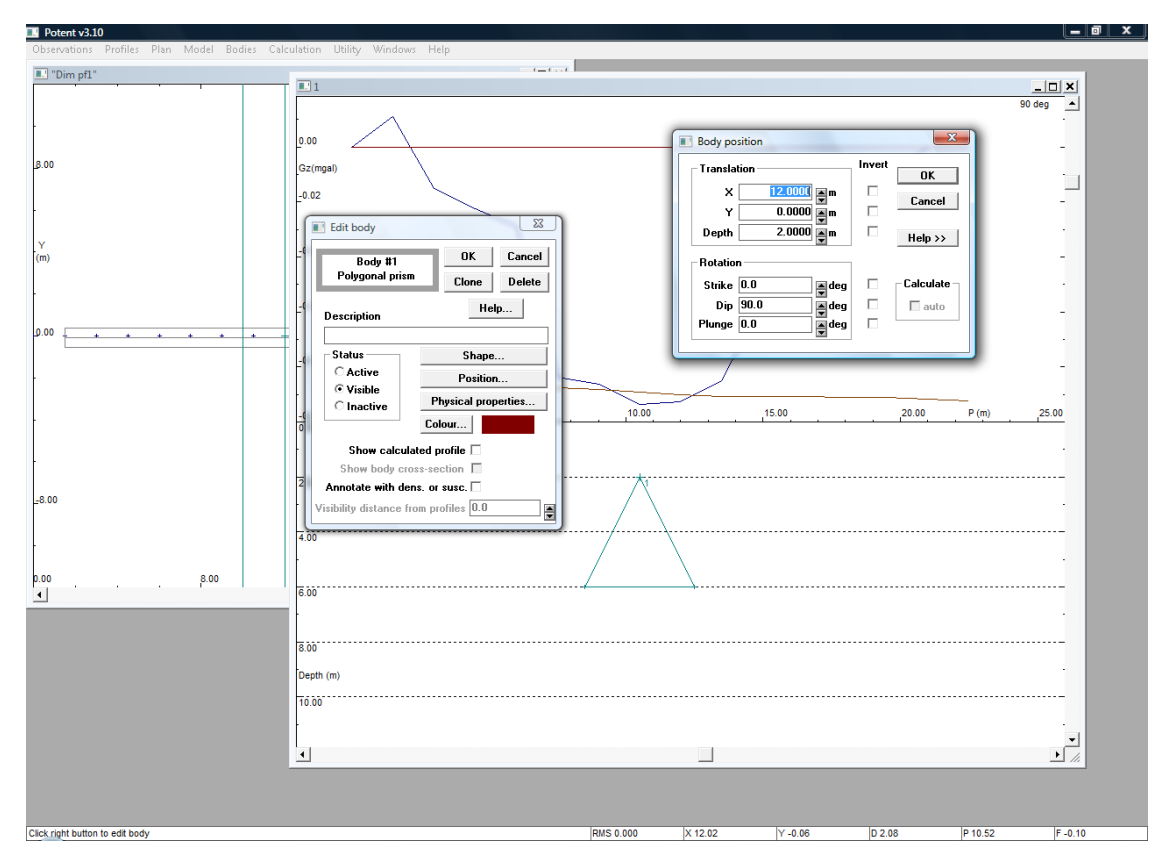

V poslednom okne "Physical properties" sa v hornej časti zadáva hustota telesa v jednotkách t·m<sup>-3</sup> (identické s u nás často používanou jednotkou g·cm<sup>-3</sup>):

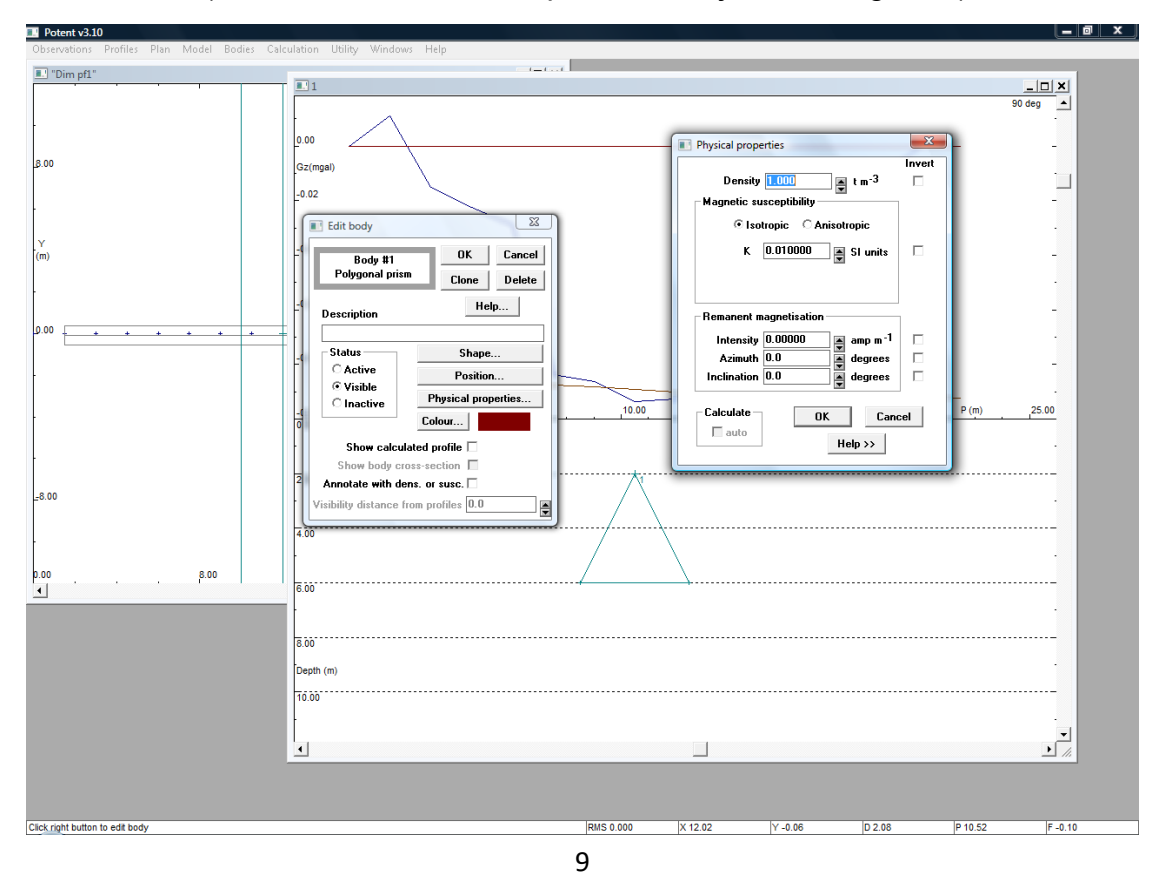

6. Po zadaní všetkých parametrov telesa je možné niektoré z nich (poloha, tvar) meniť aj myšou – cez položky "Move" a "Shape" v menu "Bodies":

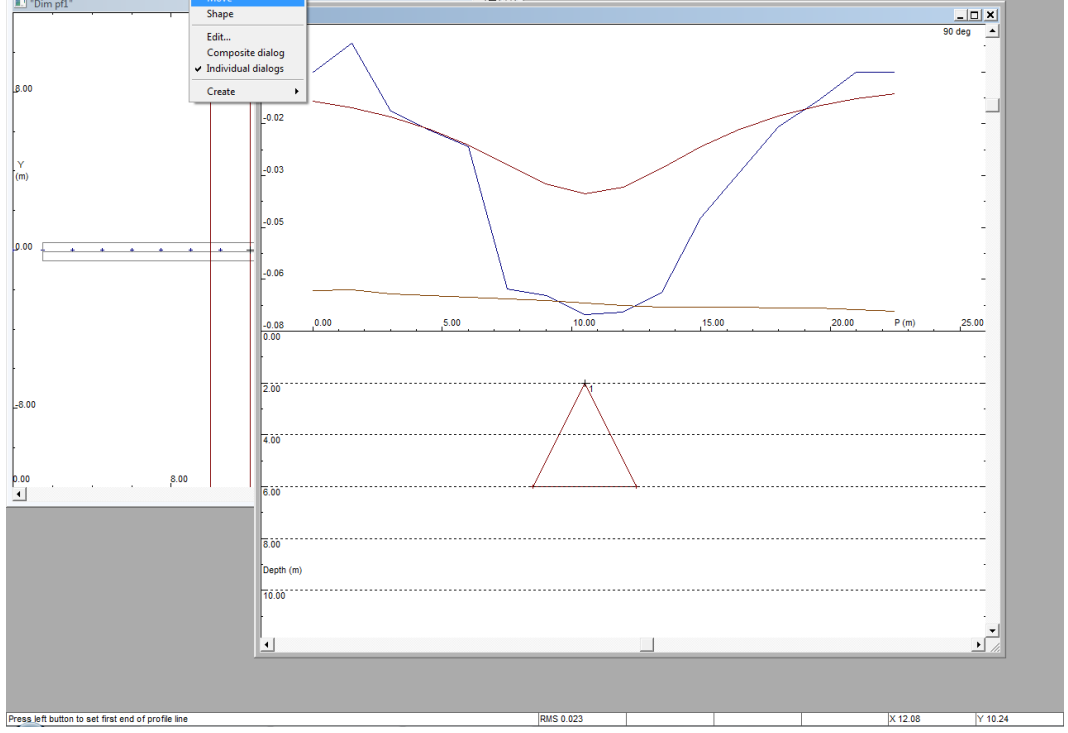

Pri aktivovanej funkcii "Move" je možné teleso uchopiť myšou za jeho referenčný bod a pohybovať ním v modelovom priestore (v XZ rovine). Ak je zapnutý mód "Dynamic calculate" (ukázané neskôr), tak je možné vidieť v reálnom čase zmeny na krivke modelovaného poľa:

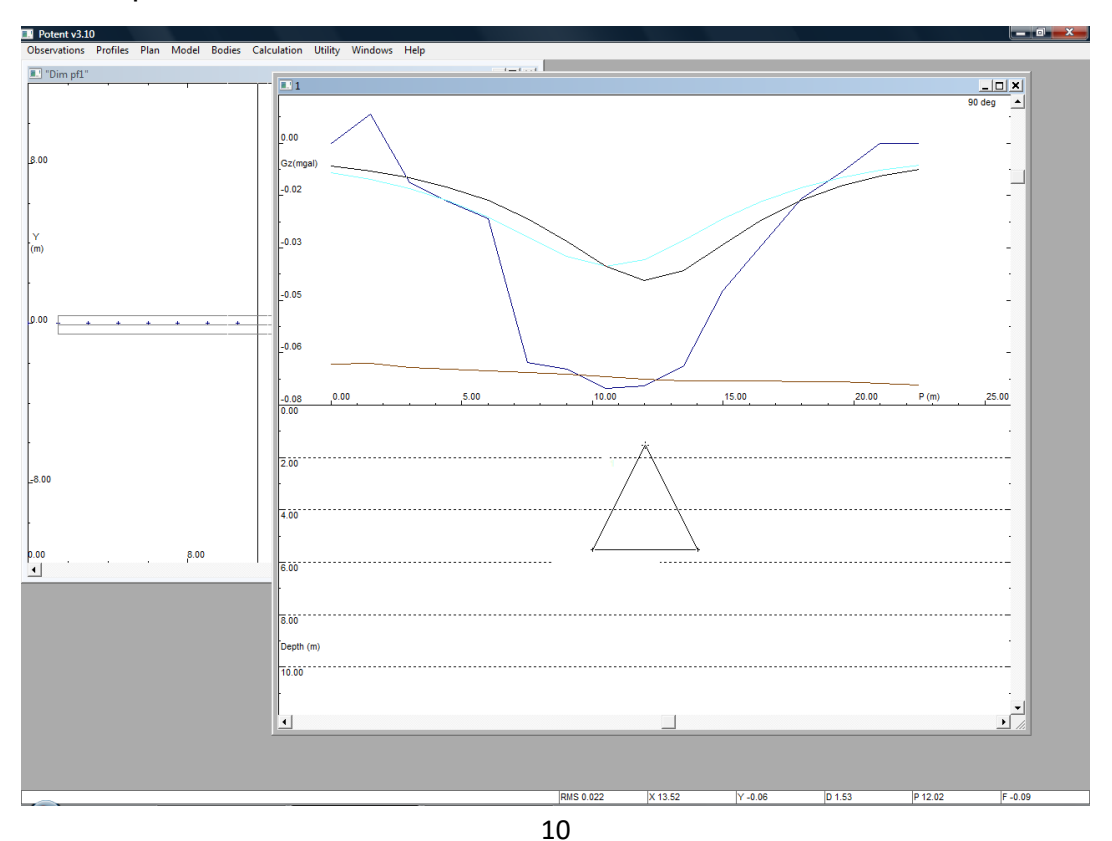

Pri aktivovanej funkcii "ShapeMove" je možné myšou uchopiť vybraný bod polygonálneho prierezu telesa a pohybovať s ním v modelovom priestore (v XZ rovine). Pri nastavení kurzoru do stredu strany prierezu telesa sa tento zmení na veľké + a po kliknutí je možné pridať ďalší bod do prierezu telesa (funkcia Ctrl a kliknutie myšou zmaže daný bod prierezu telesa). Opäť - ak je zapnutý mód "Dynamic calculate" (ukázané neskôr), tak je možné vidieť v reálnom čase zmeny na krivke modelovaného poľa:

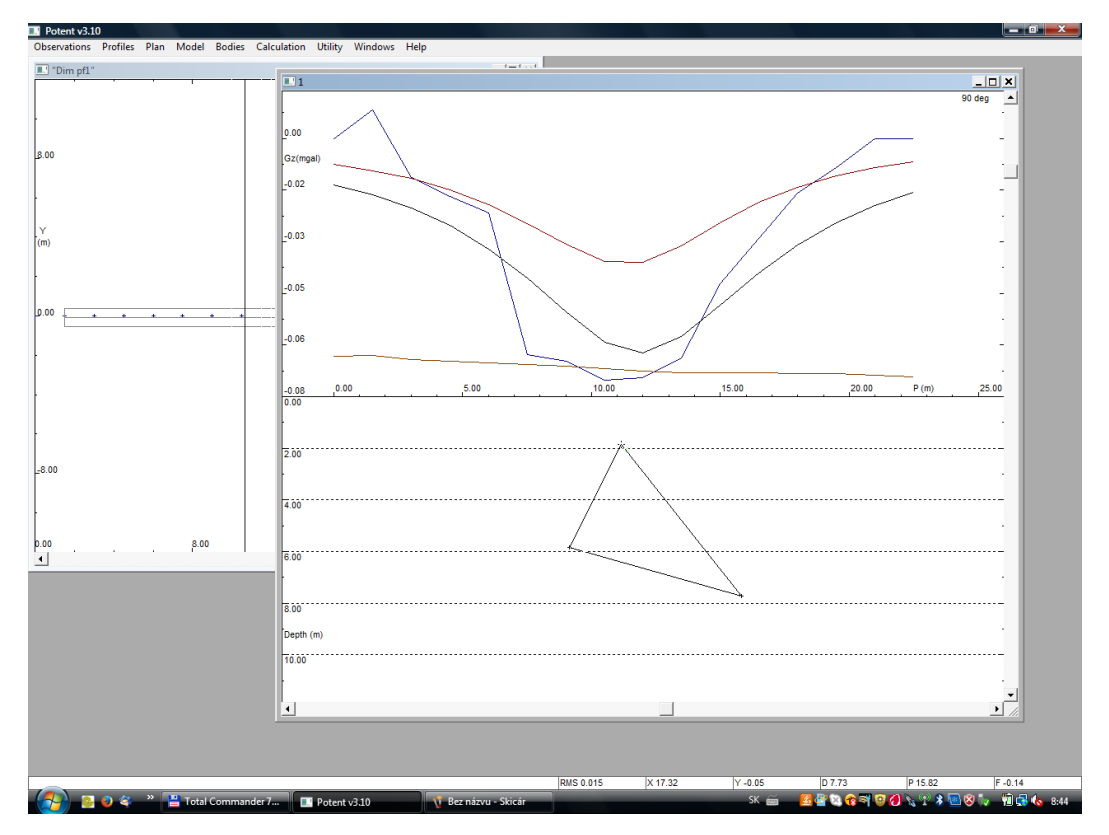

Mód "Dynamic calculate" sa nastavuje v menu "Calculations":

| Potent VS.10                            |                                                   |              |      |      |         |         |
|-----------------------------------------|---------------------------------------------------|--------------|------|------|---------|---------|
| Observations Profiles Plan Model Bodies | Calculation Utility Windows Help                  | )            | <br> | <br> |         |         |
| "Dim pf1"                               | <ul> <li>Total magnetic intensity mode</li> </ul> |              |      |      |         |         |
|                                         | Vertical gravity mode                             | · · · · ·    |      |      |         |         |
|                                         | Custom mode                                       | _            |      |      |         |         |
| L                                       | Auto calculate                                    |              |      |      |         |         |
| 1                                       | <ul> <li>Auto calculate</li> </ul>                |              |      |      |         |         |
|                                         | Dynamic calculate                                 |              |      |      |         |         |
| 8.00                                    | Recalculate now                                   |              |      |      |         |         |
|                                         | Invert                                            |              |      |      |         |         |
|                                         | List invert parameters                            |              |      |      |         |         |
|                                         | Clear all invertiflags                            |              |      |      |         |         |
|                                         | Invert ontions                                    |              |      |      |         |         |
| Y                                       | Set weights                                       |              |      |      |         |         |
| (m)                                     | Recet all weights                                 |              |      |      |         |         |
|                                         |                                                   |              |      |      |         |         |
|                                         |                                                   | · · ·        |      |      |         |         |
|                                         |                                                   |              |      |      |         |         |
| 0.00                                    |                                                   |              |      |      |         |         |
|                                         |                                                   | · · · · -    |      |      |         |         |
|                                         |                                                   |              |      |      |         |         |
|                                         |                                                   |              |      |      |         |         |
|                                         |                                                   |              |      |      |         |         |
|                                         |                                                   |              |      |      |         |         |
|                                         |                                                   | 1            |      |      |         |         |
|                                         |                                                   |              |      |      |         |         |
|                                         |                                                   |              |      |      |         |         |
|                                         |                                                   |              |      |      |         |         |
|                                         |                                                   |              |      |      |         |         |
| -8.00                                   |                                                   |              |      |      |         |         |
|                                         |                                                   |              |      |      |         |         |
|                                         |                                                   |              |      |      |         |         |
|                                         |                                                   | 1            |      |      |         |         |
|                                         | 40.00                                             | x (m)        |      |      |         |         |
| P.00                                    | 16.00                                             | ∧ (m) 24.0 - |      |      |         |         |
|                                         |                                                   |              |      |      |         |         |
|                                         |                                                   |              |      |      |         |         |
|                                         |                                                   |              |      |      |         |         |
|                                         |                                                   |              |      |      |         |         |
|                                         |                                                   |              |      |      |         |         |
|                                         |                                                   |              |      |      |         |         |
|                                         |                                                   |              |      |      |         |         |
|                                         |                                                   |              |      |      |         |         |
|                                         |                                                   |              |      |      |         |         |
|                                         |                                                   |              |      |      |         |         |
|                                         |                                                   |              |      |      |         |         |
|                                         |                                                   |              |      |      |         |         |
|                                         |                                                   |              |      |      |         |         |
|                                         |                                                   |              |      |      |         |         |
|                                         |                                                   |              |      |      | X 15.55 | Y 11.75 |
|                                         |                                                   |              |      |      |         |         |

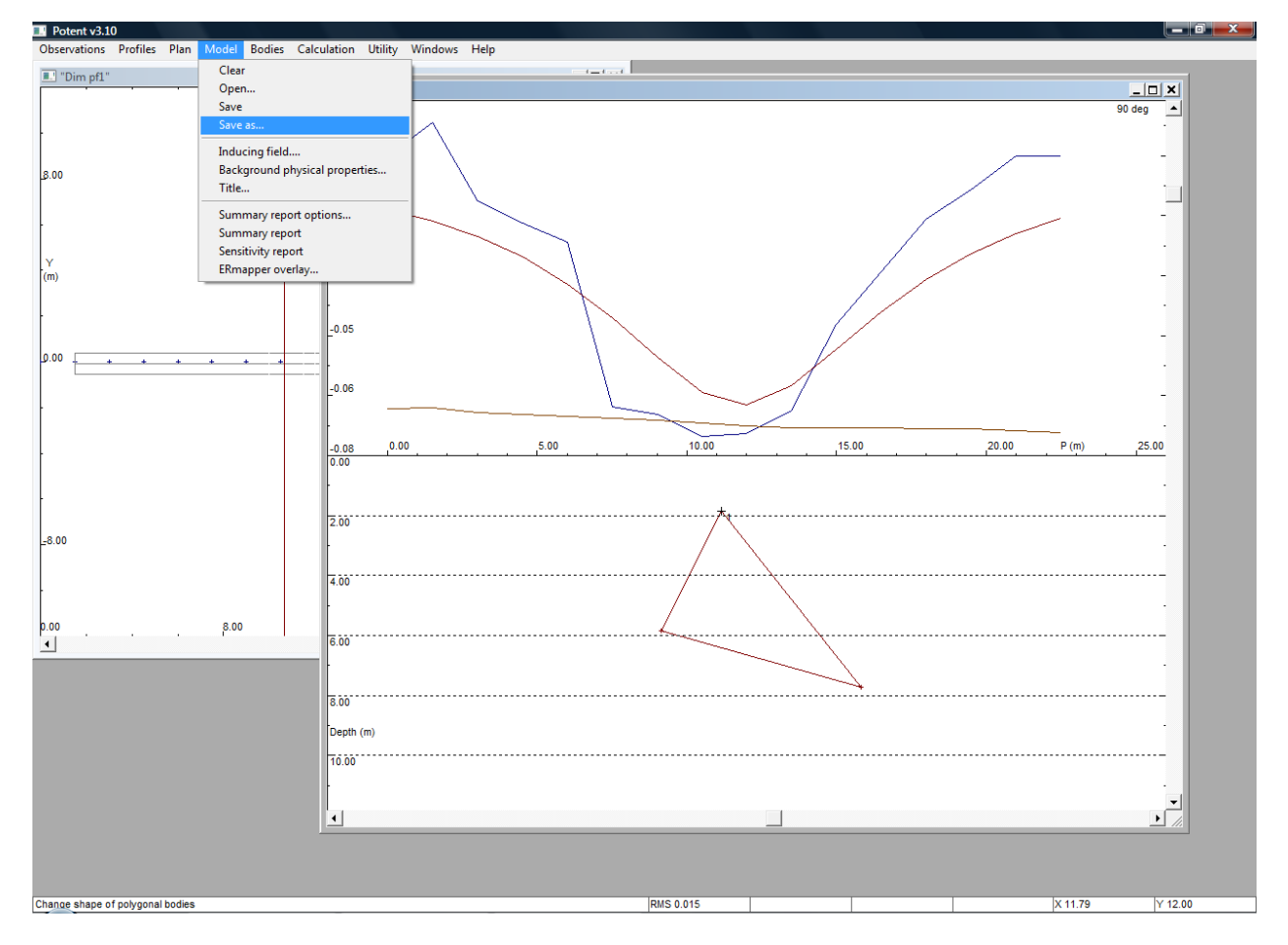

7. Vytvorený model je dobré uložiť cez položky "Save as" a "Save" v menu "Model":

Hodnoty modelovaného poľa je možné uložiť do ASCII súboru s koncovkou OBS cez položku "Save" v menu "Observations" alebo v menu "Profile". Formát výstupného súboru (/X Y Z F-Reg GrvZZ) je trochu lepší v prípade menu "Observations".

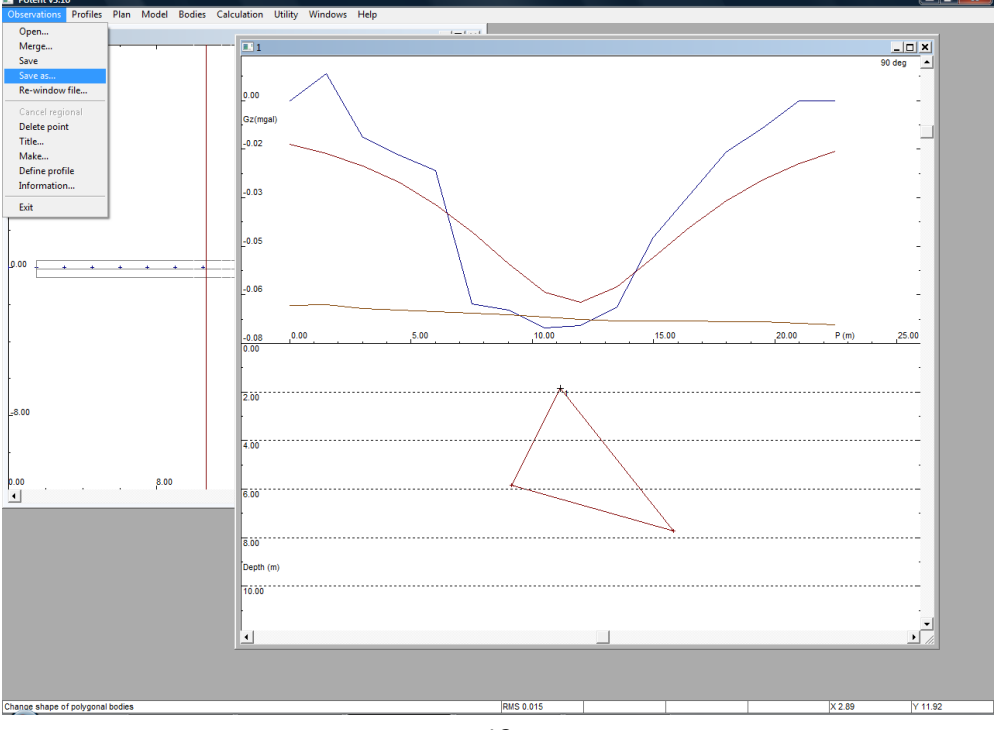

8. <u>Poznámka:</u> zmena vertikálnej škály modelového priestoru

Niekedy je potrebné zmeniť vertikálnu škálu zobrazovaného modelu – cez menu "Profiles" a položku "Scales":

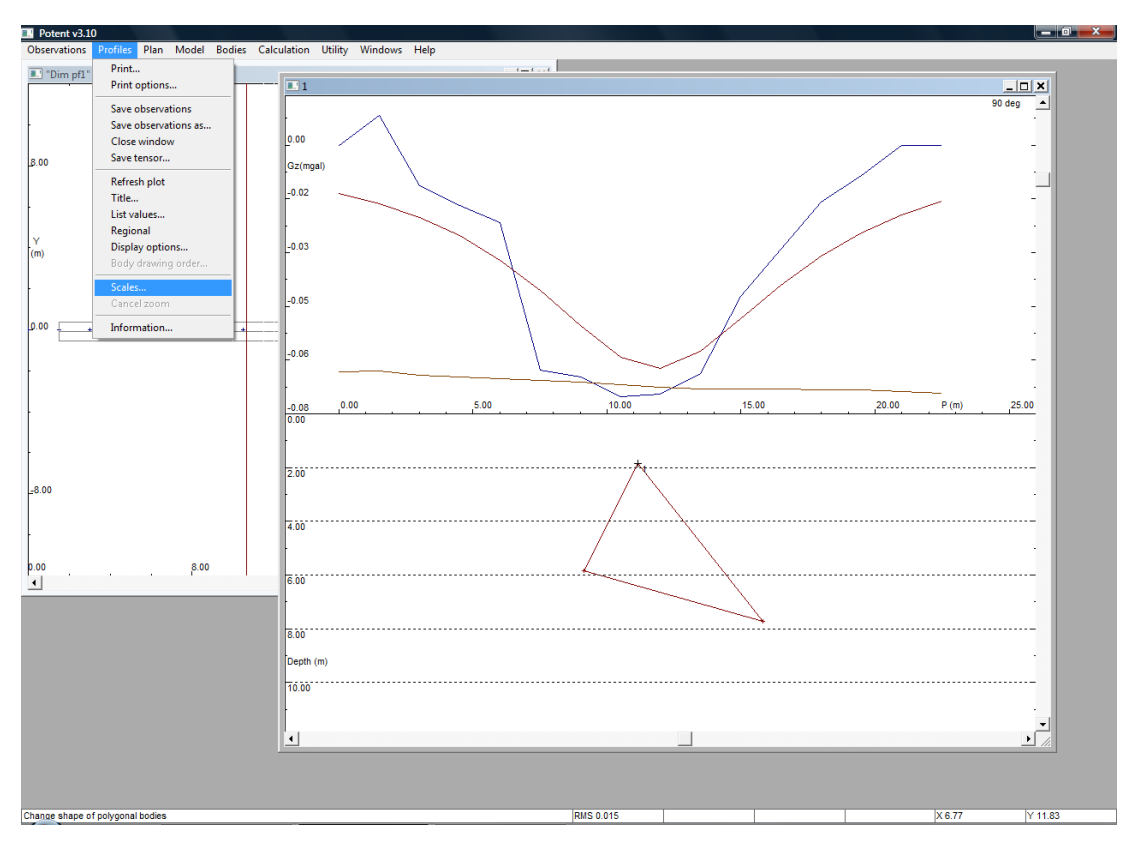

Otvorí sa malé okno – tam treba ísť do časti "Depth(-Z) axis", vypnúť možnosť "auto scale" a zmenami položiek "Axis start" a "Tick every" nastaviť potrebný hĺbkový interval zobrazenia modelu.

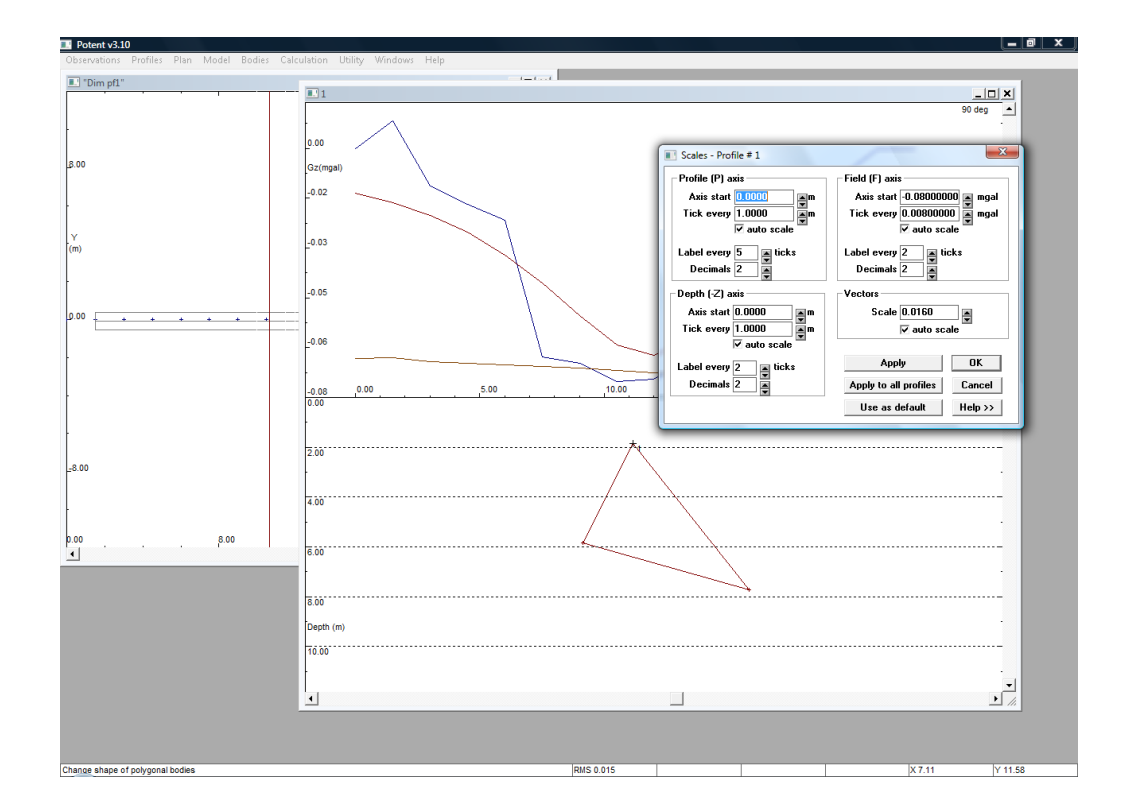